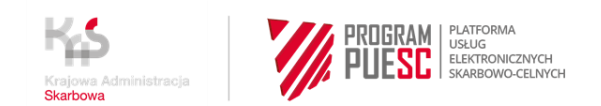

## INSTRUKCJA W SPRAWIE REJESTRACJI FIRM W CENTRALNYM REJESTRZE PODMIOTÓW AKCYZOWYCH (CRPA)

# INSTRUKCJA REJESTRACJI "KROK PO KROKU" M.IN. DLA PODMIOTÓW PROWADZĄCYCH DZIAŁALNOŚĆ GOSPODARCZĄ ZAMIERZAJĄCYCH WYKONYWAĆ CZYNNOŚCI PODLEGAJĄCE OPODATKOWANIU AKCYZĄ, PRZED DNIEM WYKONANIA PIERWSZEJ TAKIEJ CZYNNOŚCI

### KROK 1 – założenie konta i rejestracja na PUESC

- 1. Wejdź na stronę internetową htpps://www-2.puesc.gov.pl
- 2. Z widoku ekranu wybierz przycisk

#### Załóż konto

znajdujący się w prawym górnym rogu.

- 3. Otworzy się wniosek, w którym:
  - wybierz rozszerzony zakres uprawnień

| > ZAKRES UPRAWNIEŃ |                                                                                                    |                                                                                                    |  |  |
|--------------------|----------------------------------------------------------------------------------------------------|----------------------------------------------------------------------------------------------------|--|--|
| MOJE DANE          |                                                                                                    |                                                                                                    |  |  |
| DANE KONTAKTOWE    | PODSTAWOWT ZARRES OPRAWINIEN                                                                       | ROZSZERZONT ZARRES OPRAWINIEN                                                                                                    |  |  |
| RODO               | Zakładasz, gdy:                                                                                    | Zakładasz, gdy:                                                                                                    |  |  |
| OŚWIADCZENIA       | <ul> <li>UE samochodu</li> <li>chcesz pobierać potwierdzenie zapłaty akcyzy za samochód</li> </ul> | <ul> <li>zgłoszenia celne,</li> <li>zgłoszenia Intrastat,</li> <li>deklaracje akcyzowe,</li> <li>zgłoszenia SENT,</li> <li>e-DD</li> <li>wnioski i inne dokumenty, lub</li> <li>chcesz podać miejsce zużywania gazu<br/>zwolnionego z akcyzy, lub</li> <li>chcesz otrzymać specjalny numer, żeby złożyć<br/>wniosek dotyczący naruszenia praw</li> </ul> |  |  |
|                    | Wybierz podstawowy zakres uprawnień                                                                | Wybierz rozszerzony zakres uprawnień                                                                                                    |  |  |

Do kolejnej strony wniosku przejdziesz, gdy wybierzesz przycisk

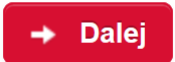

który zawsze znajduje się po prawej stronie, na dole wniosku.

- 4. Wypełnij obowiązkowe pola oznaczone gwiazdką
- Na karcie Cel rejestracji wybierz pierwszą opcję, która pozwoli ci (na kolejnych etapach rejestracji) na powiązanie się z firmą i wpisanie lub zmianę danych firmy w CRPA

| 🖌 ZAKRES UPRAWNIEŃ |                                                              |                                                            |                                  |
|--------------------|--------------------------------------------------------------|------------------------------------------------------------|----------------------------------|
| V MOJE DANE        | Wybierz cel rejestracji (możesz wybrać k                     | kilka opcji)                                               |                                  |
| V DANE KONTAKTOWE  |                                                              |                                                            |                                  |
| > CEL REJESTRACJI  | Chcę powiązać się z firmą, żeby                              | Chcę podać miejsce zużywania gazu<br>zwolnionego od akcyzy | Chcę uzyskać lub podać specjalny |
| DODATKOWE DANE     | • zgłoszenia celne,                                          | zwolnionego od ukcyzy.                                     | naruszenia praw własności        |
| RODO               | <ul> <li>Intrastat,</li> <li>deklaracje akcyzowe,</li> </ul> |                                                            | intelektualnej.                  |
| OŚWIADCZENIA       | <ul> <li>zgłoszenia SENT,</li> <li>e-DD</li> </ul>           |                                                            |                                  |
|                    | <ul> <li>wnioski i inne dokumenty.</li> </ul>                |                                                            |                                  |
|                    |                                                              |                                                            |                                  |
|                    | Wybrano                                                      | Wybiorz                                                    | Wybiorz                          |
|                    | • Wybrano                                                    | Wybierz                                                    | wybierz                          |

6. Jak wypełnisz wszystkie karty wniosku, zostanie Ci on zaprezentowany w widoku podglądu i będziesz mógł zdecydować, czy:

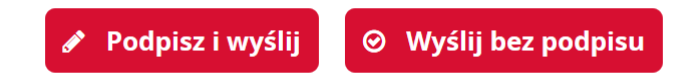

- podpisujesz go podpisem kwalifikowanym lub zaufanym
   Jeżeli użyjesz podpisu numer IDSISC otrzymasz w ciągu kilku minut pod warunkiem, że wykonasz pkt 8.
- wysyłasz bez podpisu

Jeżeli nie masz podpisu, będziesz musiał z dokumentem tożsamości udać się do:

- urzędu celno skarbowego
- delegatury urzędu celno skarbowego
- o oddziału celnego
  - aby potwierdzić swoje dane osobowe.

- 7. Na adres e-mail, który podałaś/podałeś w formularzu zostanie wysłany kod aktywacyjny.
- Po otrzymaniu kodu w ciągu 24 godzin, zaloguj się do konta i przepisz kod aktywacyjny w polu, które wyświetli się po zalogowaniu. Dopiero wtedy twój wniosek o rejestrację zostanie wysłany. Wniosek jest zarejestrowany, gdy otrzymasz numer IDSISC. Zostaniesz o tym powiadomiony:
  - pismem wysłanym na konto PUESC
     Mój pulpit>Moje sprawy i dokumenty>Dokumenty

|                                                                                                    |                                                                                    | _                |               |                |                |            |                       | WYLOGUJ  |
|----------------------------------------------------------------------------------------------------|------------------------------------------------------------------------------------|------------------|---------------|----------------|----------------|------------|-----------------------|----------|
|                                                                                                    | MÓJ PULP                                                                           | PIT USŁUGI       | USŁUGI SIEC   | IOWE AKTU      | ALNOŚCI        | FORMULARZE | POMOC                 |          |
|                                                                                                    | 👗 Moje sprav                                                                       | wy i dokumenty   | Do wysyłki i  | robocze 🔓 Mo   | oje usługi 🛛 🛔 | Moje dane  | E-dokumenty           |          |
| PUESC > Mój                                                                                              | pulpit > Moje sprawy i dokum                                                       | enty >           |               |                |                |            |                       |          |
|                                                                                                    |                                                                                    |                  | Sprawy        | okumenty M     | oje widoki 🔻   | ]          |                       |          |
| Filtry                                                                                                   | ·                                                                                  |                  |               |                |                |            |                       |          |
| Wybierz jeden lub więcej dokumentów, oby zobaczyć listę dostępnych okcji. 🕮 Zapisz widok 🖉 Nowy dokument |                                                                                    |                  |               |                |                |            | kument 📃 🔻            |          |
| Strona                                                                                                   | 1                                                                                  |                  |               |                |                |            | Elementów na stronie: | 10 20 50 |
|                                                                                                    | NAZWA DOKUMENTU 📮                                                                  | DATA WYSYŁKI/OI  | DBIORU C STAT | US DOKUMENTU 💂 | SYSTEM 🗘       | NAZWA WŁAS | NA DOKUMENTU          |          |
| •                                                                                                    | Informacja o<br>rejestracji i<br>nadaniu<br>identyfikatora SISC<br>osoby fizycznej | 2021-01-22 16:48 | :08 Zako      | pńczony        | SZPROT         |            |                       |          |
|                                                                                                    |                                                                                    |                  |               |                |                |            |                       |          |

• pojawieniem się numeru w Moich danych:

Mój pulpit>Moje dane>IDSISC

| Język: <b>PL</b> EN         |                                                                               |                              |                    |               | Kontrast: A A                | Czcionka: A A A      |
|-----------------------------|-------------------------------------------------------------------------------|------------------------------|--------------------|---------------|------------------------------|----------------------|
| PUESC                       | PLATFORMA<br>USUG<br>ELEKTRONICZNYCH<br>SKARBOWO-CELNYCH<br>MÓI PULPIT USŁUGI | USŁUGI SIECIOWE              | AKTUALNOŚCI        |               | cc sesji za 14:49 Ostatnie i | ogowanie: 2021-01-27 |
| 2                           | Moje sprawy i dokumenty                                                       | Do wysyłki i robocze         | 🔓 Moje usługi      | 👗 Moje dane 🛛 | E-dokumenty                  |                      |
| PUESC 🗲 Mój pulpit 🗲 Moje d | dane >                                                                        |                              |                    |               |                              |                      |
| Moje dane                   |                                                                               |                              |                    | Pokaż dan     | e w SISC                     |                      |
| ID SISC: PL8903126908400    | 000                                                                           | ID SEAP : 9EE7B5C4-38D6-BCFE | -6CCC-B7205D9EBB09 | > MOJE SZ     | CZEGÓŁOWE DANE<br>AJ PODMIOT |                      |
| IMIĘ:                       | Zofia                                                                         |                              |                    | > AKTUALI     | ZUJ DANE UŻYTKOWNIK          | 4                    |
| NAZWISKO:                   | Skarbek                                                                       |                              |                    | > LISTA RE    | VATY CELNE                   | MIOTOW               |
| ADRES EMAIL:                | gr.zybus72@gmail.com                                                          |                              |                    |               |                              |                      |
| OBYWATELSTWO:               | Polska                                                                        |                              |                    |               |                              |                      |
| PESEL:                      | 89031269084                                                                   |                              |                    |               |                              |                      |
| DATA URODZENIA:             | 1989-03-12                                                                    |                              |                    |               |                              |                      |

#### UWAGA!

Jeżeli założyłeś konto na nowym PUESC i

- nie posiadasz obywatelstwa polskiego,
- w polu kraj obywatelstwa podałeś "Polska (PL)"

otrzymasz informację o odmowie rejestracji.

W takim przypadku:

- zaloguj się na stronę https://puesc.gov.pl,
- użyj przycisku "Zaloguj do HelpDesk", zostaniesz automatycznie przekierowany do Centralnego Service Desk (CSD):
  - o utwórz nowe zgłoszenie wybierając usługę Strefa Klienta KAS,
  - wybierz: Rejestracja na PUESC zakładanie konta Zmień lub usuń swoje dane,
  - w treści zgłoszenia wpisz: Proszę o usunięcie konta.

Obecne konto zostanie usunięte, a na adres e-mail, który podałeś zakładając konto, zostanie wysłana informacja o usunięciu (dezaktywacji) konta.

Będziesz mógł ponownie założyć konto na ten sam adres e-mail.

Podczas ponownego zakładania konta pamiętaj o podaniu poprawnego kraju obywatelstwa.

Autor instrukcji: Ministerstwo Finansów

#### Dalsze kroki:

**KROK 2 – wygenerowanie certyfikatu celnego** (krok można pominąć w przypadku posiadania podpisu kwalifikowanego lub zaufanego)

KROK 3 - rejestracja firmy do CRPA, zmiana danych firmy w CRPA, uzupełnienie zgłoszenia firmy, która złożyła wcześniej AKC-R (opcja dostępna do 30.06.2021 roku)

KROK 4 – rejestracja reprezentacji (aby złożyć zgłoszenie aktualizacyjne lub zmienić dane firmy w CRPA oraz aby odbierać komunikaty z EMCS PL2 na portalu PUESC)